## 1. 웹EDI NonActiveX 설치 안내

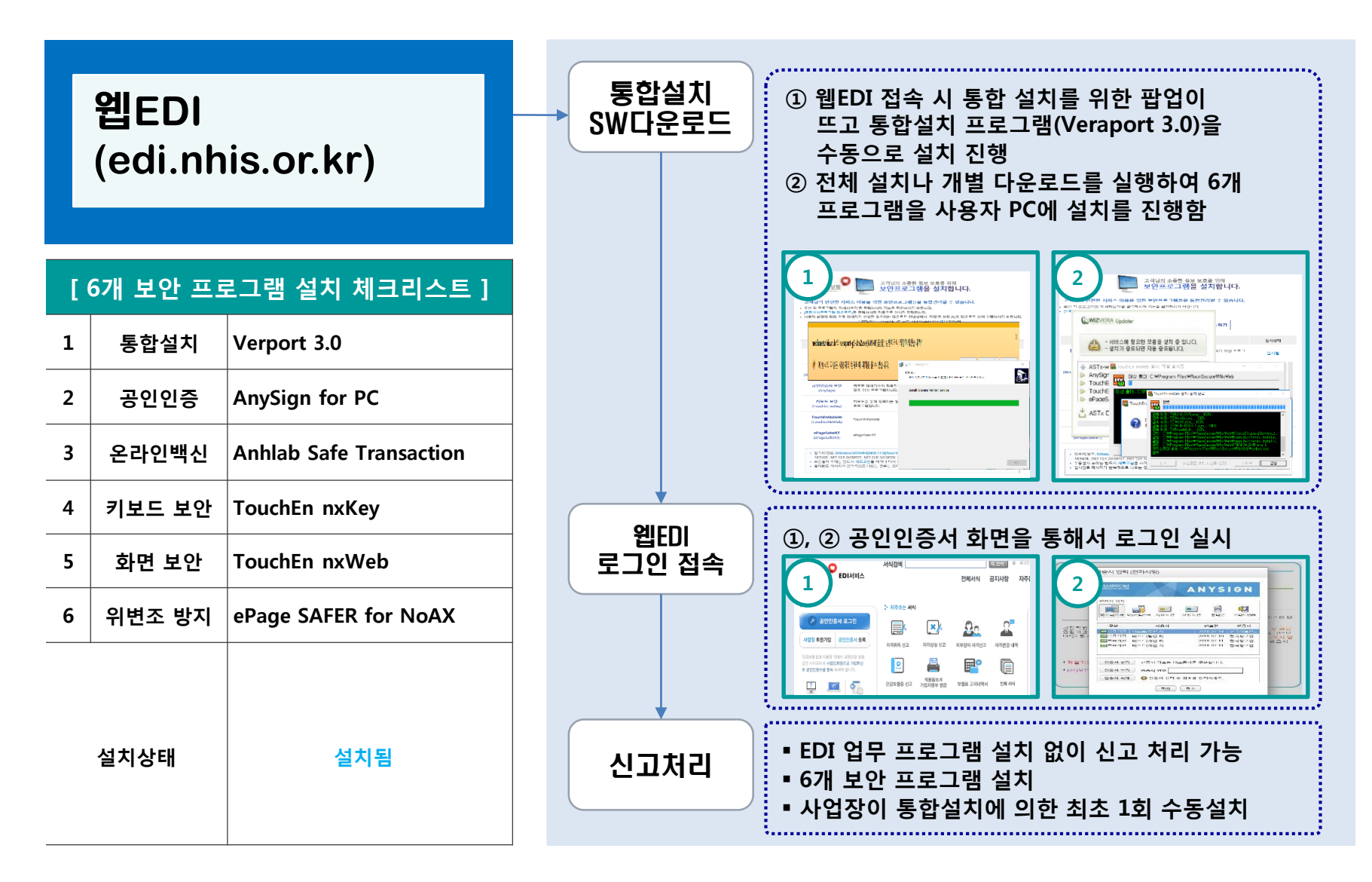

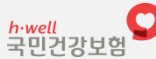

2. 통합설치 [Veraport 3.0] 설치 점검 Flow

#### ▶ 통합설치(Veraport 3.0) 수동으로 설치

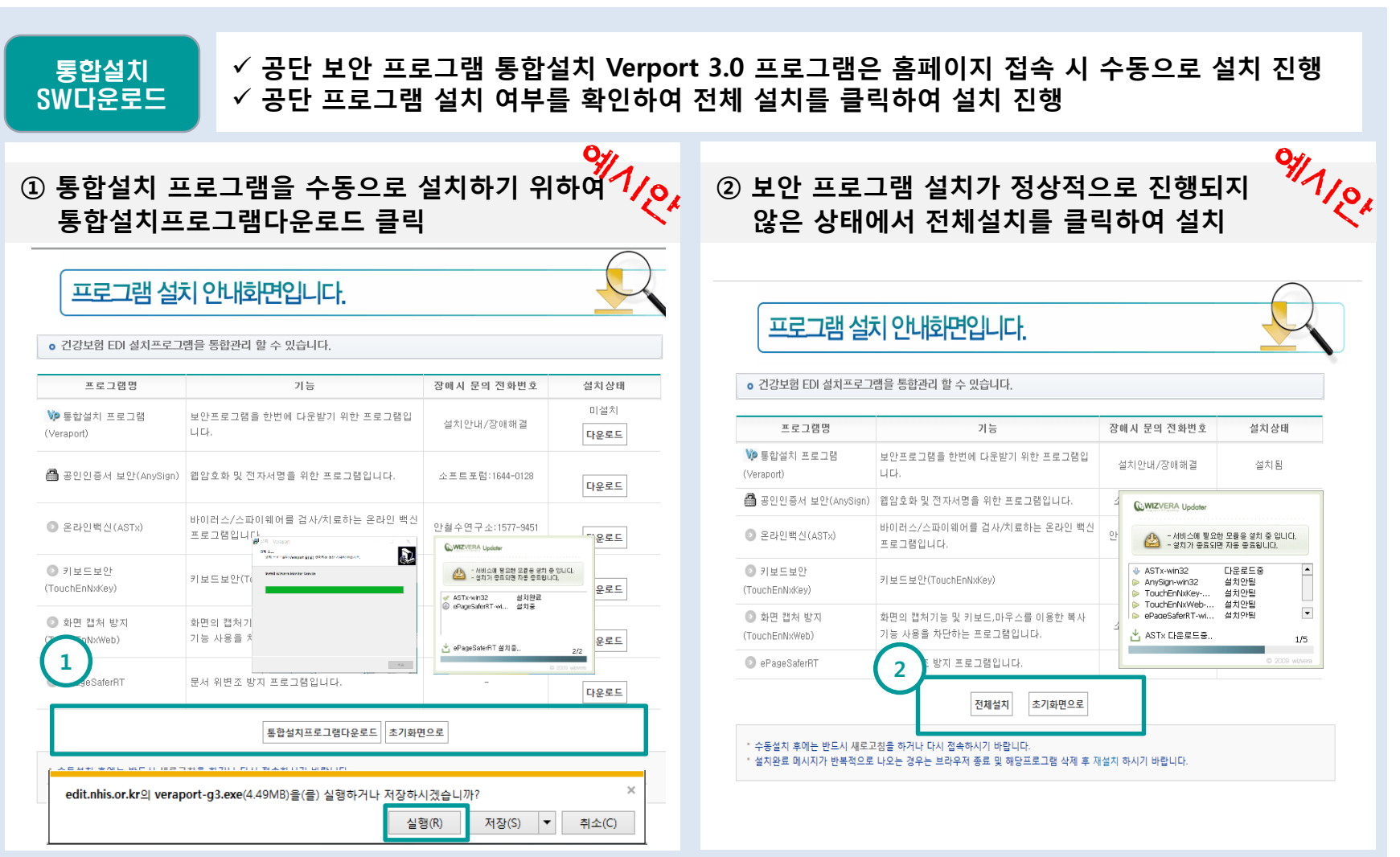

- 2 -

3. 공인인증 [AnySign for PC] 설치 점검 Flow

## ▶ 로그인 접속 및 인증서 입력 화면

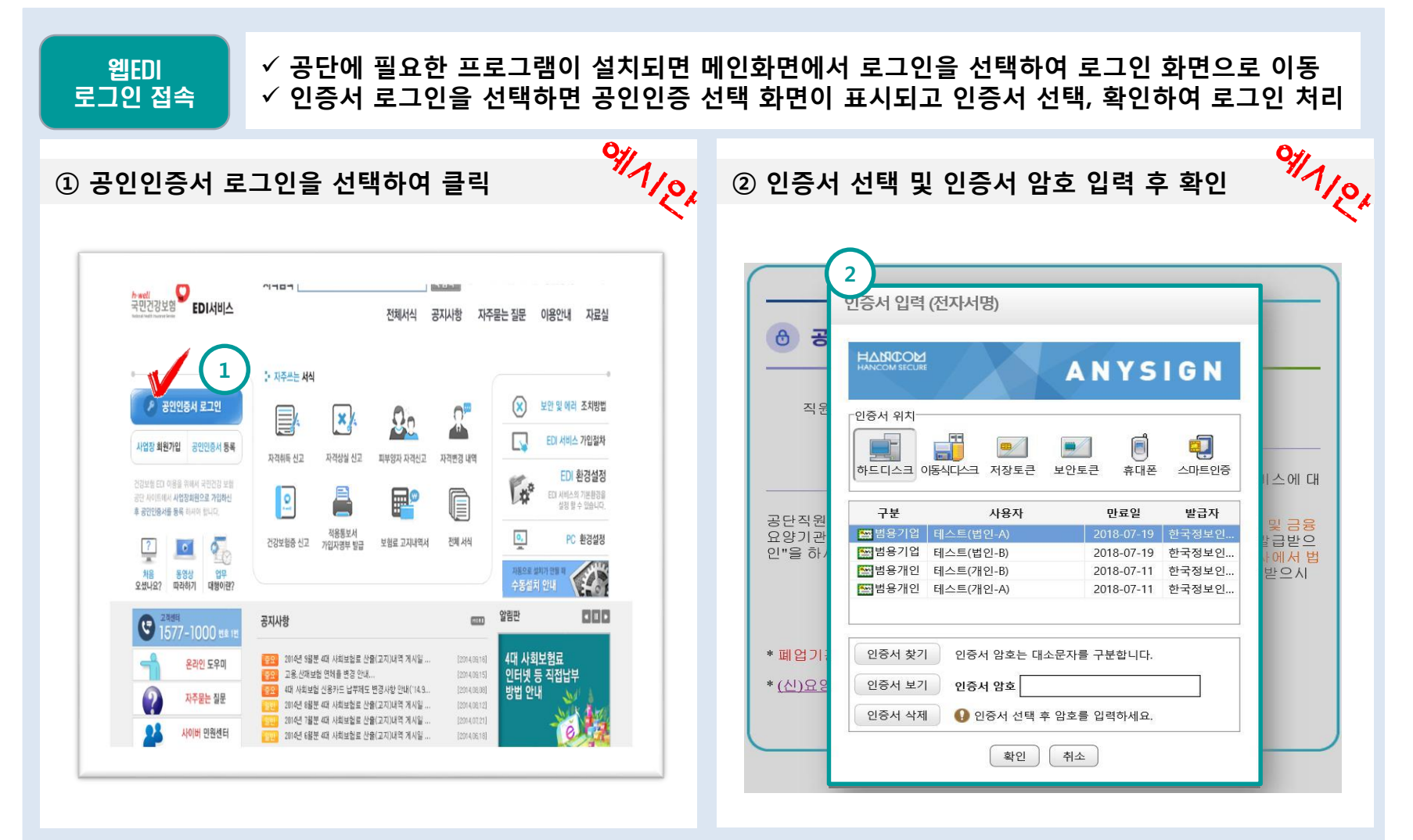

h·well 국민건강보험

-3-

NonActiveX 설치 상세 도움말

#### 4. Q & A > 4.1 프로그램 정상 설치 확인

## Q: 웹EDI에 필요한 프로그램의 정상 설치는 어떻게 확인하나요?

#### A : 사용자PC에 설치되는 웹EDI 사용을 위한 설치 프로그램은 6개로 제어판에서 확인할 수 있습니다.

| → ✓ 제어판                        | > 모든 제어판 항육 > 프로그램 및 기능                             | ✓ Ů 프로그랑                      | 뱀 및 기능 검색  | م    |
|--------------------------------|-----------------------------------------------------|-------------------------------|------------|------|
| 이판 홈                           | 프로그램 제거 또는 변경                                       |                               |            |      |
| 치된 업데이트 보기<br>/indows 기능 켜기/끄기 | 프로그램을 제거하려면 목록에서 선택한 후 [제거], [[                     | 변경] 또는 [복구]를 클릭하십시오.          |            |      |
|                                | 구성 🔻                                                |                               |            | • 🕐  |
|                                | 이름                                                  | 게시자                           | 설치 날짜      | 크기   |
|                                | 📕 Adobe Acrobat Reader DC - Korean                  | Adobe Systems Incorporated    | 2017-05-31 | 259  |
|                                | AhnLab Policy Agent 4.6                             | (주)안럡                         | 2017-06-29 | 46.8 |
|                                | AhnLab Safe Transaction                             | AhnLab, Inc.                  | 2017-08-03 |      |
|                                | AhnLab V3 Internet Security 9.0                     | AhnLab, Inc.                  | 2017-06-28 |      |
|                                | AnySign4PC 1.1.0.5                                  | SoftForum Co., Ltd.           | 2017-08-04 |      |
|                                | Apple Software Update                               | Apple Inc.                    | 2017-08-03 | 2.38 |
|                                | ColorEngine                                         | Samsung Electronics Co., Ltd. | 2017-02-13 | 10.E |
|                                | TO DESAFER AGENT                                    | (주)피앤피시큐어                     | 2017-06-29 |      |
|                                | ELAN Touchpad driver X64 15.7.4.1 WHQL              | ELAN Microelectronic Corp.    | 2017-02-13 |      |
|                                | Fiddler                                             | Telerik                       | 2017-07-10 | 3.64 |
|                                | Google Chrome                                       | Google, Inc.                  | 2017-07-31 | 43.8 |
|                                | IniLINE CrossEX Service                             | iniLINE Co., Ltd.             | 2017-08-03 |      |
|                                | Java 8 Update 131 (64-bit)                          | Oracle Corporation            | 2017-07-14 | 109  |
|                                | Java SE Development Kit 8 Update 131 (64-bit)       | Oracle Corporation            | 2017-07-14 | 333  |
|                                | KevSharp CertRelay                                  | RaonSecure Co., Ltd.          | 2017-08-03 | 7.72 |
|                                | KoPub Fonts                                         | Fontrix                       | 2017-06-09 |      |
|                                | C KW3C 2.0                                          | 한국정보화진흥원                      | 2017-08-04 | 23.9 |
|                                | K-WAH4.0                                            | 한국정보화진흥원                      | 2017-08-04 | 12.5 |
|                                | MaDownloadRD SI4N(remove only)                      |                               | 2017-08-01 |      |
|                                | MarkAny Inc. e-PageSafer V2.5 NoAX (Report ) 2.5    | MarkAny Inc.                  | 2017-08-03 |      |
|                                | Microsoft Office Professional Plus 2016             | Microsoft Corporation         | 2017-06-29 |      |
|                                | Microsoft OneDrive                                  | Microsoft Corporation         | 2017-03-29 | 84.8 |
|                                | Microsoft Visual C++ 2005 Redistributable           | Microsoft Corporation         | 2017-06-29 | 4.89 |
|                                | Microsoft Visual C++ 2005 Redistributable (x64)     | Microsoft Corporation         | 2017-06-29 | 6.88 |
|                                | Microsoft Visual C++ 2013 Redistributable (x86) - 1 | Microsoft Corporation         | 2017-05-31 | 17.1 |
|                                | Mozilla Firefox 50.0 (x86 ko)                       | Mozilla                       | 2017-08-03 | 90.5 |
|                                | Mozilla Maintenance Service                         | Mozilla                       | 2017-08-03 | 25   |
|                                | <                                                   |                               |            | >    |

- 제어판 > 프로그램 및 기능에서 프로그램 설치 여부를 확인 합니다.
- ② 아래와 같은 6개 프로그램이 설치되어 있는지 확인합니다.

| 🔞 AhnLa | b Safe Transaction                                |
|---------|---------------------------------------------------|
| AnySic  | gn4PC 1.1.0.5                                     |
| Verapo  | ort(보안모듈 관리 프로그램) G3 - 3,7,1,0                    |
| WIZVE   | RA Process Manager 1,0,2,7                        |
| 🚾 Touch | En nxWeb                                          |
| MarkA   | ny Inc. e-PageSafer V2.5 NoAX ( Report )_2.5.1.41 |

## 4. Q & A > 4.2 통합설치 프로그램 [1/2]

# Q : 통합설치 프로그램 설치가 안돼요?

## A : 팝업 차단이 되어 있는지 확인해 주세요.

| 프로그램 설                                                                     | 치 안내화면입니다.                                                    |                                                                       |                    | <ol> <li>통합프로</li> </ol>                                          | 리그램이                                   | 다운로드                                                                  | 드 되지 않을 경우는 핍                                         | <b>ነ업 차단</b> 설정           |
|----------------------------------------------------------------------------|---------------------------------------------------------------|-----------------------------------------------------------------------|--------------------|-------------------------------------------------------------------|----------------------------------------|-----------------------------------------------------------------------|-------------------------------------------------------|---------------------------|
| ₀ 건강보험 EDI 설치프로그                                                           | 럠을 통합관리 할 수 있습니다.                                             |                                                                       |                    | 되어 있 <sup>.</sup><br>② 팝업 차                                       | 는지 확임<br>단 기능을                         | 인하여 주<br>을 끄거나                                                        | 세요.<br>· 팝업 차단 설정을 통                                  | 하여                        |
| 프로그램명                                                                      | 기능                                                            | 장애시 문의 전화번호                                                           | 설치상태               | 웹EDI(e                                                            | di.nhis.                               | or.kr)를                                                               | 허용해 주세요.                                              |                           |
| ℣ 통합설치 프로그램<br>Veraport)                                                   | 보안프로그램을 한번에 다운받기 위한 프로그램입<br>니다.                              | 설치안내/장애해결                                                             | 미설치<br><b>다운로드</b> | 도구(1) 도용딸(H)<br>김색 기록 삭제(D)                                       | Ctrl+Shift+Del                         |                                                                       | 팝업 차단 설정<br>예외<br>파어의 참과 컨타디어 이스니티, 쉐타 비              |                           |
| 🖷 공인인증서 보안(AnySign)                                                        | 웹암호화 및 전자서명을 위한 프로그램입니다.                                      | 소프트포럼:1644-0128                                                       | 다운로드               | inPinate 프라우 3(0)<br>추적 방지 켜기(8)<br>ActiveX 필터링(0)<br>연금 문제 진단(C) | Ctri+Shift+P                           | 고객님의<br>로 보안1                                                         | 지 물록에 추가하지 있습니다. 애정 지 물록에 추가하십시오.<br>허용할 웹 사이트 주소(W): | 이드의 집집을 이용하려면 아메<br>츠가(A) |
| ⊙ 온라인백신(ASTx)                                                              | 바이러스/스파이웨어를 검사/치료하는 온라인 백신<br>프로그램입니 <mark>[]</mark> == Veget | 안철수연구소:1577-9451                                                      | 군운로드               | 마지막 검색 세션 다시 열기(S)<br>앱 뷰에 사이트 추가(A)<br>다운로드 보기(N)<br>탑앱 차단(P)    | 안전한 서<br>그림의 카세<br>C버+1 티그림 다음의<br>말 앱 | (비스 아용을 위한 보안프<br>데이보가를 클릭하시여 가능을 )<br>로드를 클릭하시면 자동으로 실<br>  차단 끄기(8) | 허용된 사이트(S):                                           | 제거(R)                     |
| ● 키보드보안<br>(TouchEnNxKey)                                                  | 9 년 - 11 10 10 10 10 10 10 10 10 10 10 10 10                  | ▲ 사비스에 받으면 모든 문지 중<br>- 선지가 중도되면 자동 중도입니다<br>✔ ASTx=win32 원치만로        | 8니다.<br>1<br>운로드   | SmartScreen 필터(T)<br>미디어 라이선스 관리(M)                               | › <u>광영</u>                            | (차단 설정(P)<br>3 대 연장(부와)                                               |                                                       | 모두 제거(E                   |
| <ol> <li>화면 캡처 방지</li> <li>(************************************</li></ol> | 화면의 캡처기<br>기능 사용을 켜                                           | <ul> <li>@ ePageSaferRT-wi 설치용</li> <li>* ePageSaferRT 설치종</li> </ul> | 운로드<br>2/2         |                                                                   |                                        |                                                                       |                                                       |                           |
| 1<br>JeSaferRT                                                             | 문서 위변조 방지 프로그램입니다.                                            | -                                                                     | 200 witnes         |                                                                   |                                        |                                                                       | 알림 및 차단 수준:<br>✓ 팝업이 차단될 때 소리 재생(P)                   |                           |
|                                                                            |                                                               |                                                                       |                    |                                                                   |                                        |                                                                       | ▷ 껍껍이 사단될 때 일임 표시물 표시(N)<br>차단 수준(B):                 |                           |
|                                                                            | 동압열시프로그램나운로드                                                  | <u> </u>                                                              |                    |                                                                   |                                        |                                                                       | 보통: 대부분의 자동 팝업을 차단                                    |                           |
|                                                                            | 그 해 우 한 기타 E 다 한 자 속한 다 가 내 온다. Fi                            |                                                                       |                    |                                                                   |                                        |                                                                       | <u>팝업 차단에 대한 자세한 정보</u>                               | 닫기(C)                     |

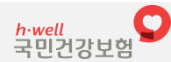

## 4. Q & A > 4.2 통합설치 프로그램 [2/2]

# Q : 통합설치 프로그램 재 설치는 어떻게 하나요?

- A : 1) 제어판 > 프로그램 및 기능에서 Veraport(보안모듈 관리 프로그램)과 WIZVERA Process Manager가 설치되었는지 확인합니다.
  - 2) Veraport(보안모듈 관리 프로그램)을 선택하여 삭제합니다.
  - 3) WIZVERA Process Manager를 선택하여 삭제합니다.
  - 4) 웹EDI 홈페이지를 접속하여 재 설치를 진행합니다. (17Page 참조)

| @ 프로그램 및 가능<br>에 프로 (1)<br>에 프로 (1)<br>에 | ① 통합설치 프로그램이 설치되어 있는지를 확인합니다.                |
|----------------------------------------------------------------------------------------------------|----------------------------------------------|
| Warnab Min Service Security 化 Hereoret Security 化 Hereoret Security 化 Hereoret Security 化 Hereoret Security 化 Hereoret Security 化 Hereoret Real Hereoret Real Hereoret R                                                                                                    | ② Veraport(보안모듈 관리 프로그램)을 선택하여 삭제합니다.        |
| Vulkan Run Tine 제거(U)<br>Windows 10 업그레이드 도우미 (이 이 이 이 이 이 이 이 이 이 이 이 이 이 이 이 이 이 이                                                                                                     | ③ WIZVERA Process Manager 를 선택하여 삭제합니다.      |
| WIZVERA P S Mana S 10.2 7<br>WIZVERA P S Mana Mana Mana Mana Mana Mana Mana Ma                                                                                                    | ④ 웹EDI 홈페이지를 접속하여 재설치를 진행합니다.<br>(2 Page 참조) |

## 4. Q & A > 4.3 온라인 백신 프로그램 [1/3]

# Q : 온라인 백신 프로그램 설치가 안돼요?

#### A : 브라우저를 별도로 띄워서 <u>http://safetx.ahnlab.com/master/win/default/all/astx\_setup.exe</u>0| 정상적으로 동작하는 지를 확인해 주세요.

| · 건강보험 EDI 설치프로그램                       | 리 안내 화면입니다.<br>ºg을 통합관리 할 수 있습니다.                        |                 |                    | ① 안랩 홈페이지가 문제가 있습니다. 잠시 후에 다시 획<br>주시기 바랍니다.                                                                                                    |
|-----------------------------------------|----------------------------------------------------------|-----------------|--------------------|----------------------------------------------------------------------------------------------------|
| 프로그램명                                   | 기능                                                       | 장애시 문의 전화번호     | 설치상태               | ×                                                                                                    |
| 🌾 통합설치 프로그램<br>(Veraport)               | 보안프로그램을 한번에 다운받기 위한 프로그램입<br>니다.                         | 설치안내/장애해결       | 미설치<br><b>다운로드</b> | ( → http://safetx.ahnlab.com/ 오 · C Ø Ø 페이지를 표시할 수 없 × ① ☆ ② Ø 페이지를 표시할 수 없 × ○ ☆ ☆ ② Ø 페이지를 표시할 수 없 × ○ ☆ ☆ ③ Ø 페이지를 표시할 수 없 × ○ ☆ ☆ ○ ♥ ○ ♥ ○ ♥ ○ ♥ ○ ♥ ○ ♥ ○ ♥ ○ ♥ ○ |
| 🗿 공인인증서 보안(AnySign)                     | 웹암호화 및 전자서명을 위한 프로그램입니다.                                 | 소프트포럼:1644-0128 | 다운로드               | 이 페이지를 표시할 수 없습니                                                                                                    |
| ◎ 온라인백신(ASTx)                           | 바이러스/스파이웨어를 검사/치료하는 온라인 백신<br>프로그램입니다.                   | 안철수연구소:1577-    | 미설치<br>다운로드        | 다.                                                                                                    |
| ◎ 키보드보안<br>(TouchEnNxKey)               | 키보드보안(TouchEnNxKey)                                      | -               | 다운로드               | <ul> <li>웹 주소 http://safetx.ahnlab.com 이(7) 율바른지 확인하세요.</li> <li>검색 엔진으로 페이지를 찾아보세요.</li> <li>몇 분 후에 페이지를 새로 고치세요.</li> </ul>                                           |
| ⊙ 화면 캡처 방지<br>(TouchEnNxWeb)            | 화면의 캡처기능 및 키보드,마우스를 이용한 복사<br>기능 사용을 차단하는 프로그램입니다.       | 소프트포럼:1644-4128 | 다운로드               | · 영제 문제 진단                                                                                                    |
| ePageSaferRT                            | 문서 위변조 방지 프로그램입니다.                                       | -               | 다운로드               | ② 문제가 계속될 때에는 안랩 Help Desk(1577-9880)로                                                                                                    |
|                                         | 통합설치프로그램다운로드 초기화면                                        | 으로              |                    | 연결해 주세요.                                                                                                    |
| " 수동설치 후에는 반드시 새로고<br>" 설치완료 메시지가 반복적으로 | 점을 하거나 다시 접속하시기 바랍니다.<br>나오는 경우는 브라우저 종료 및 해당프로그램 삭제 후 재 | 설치 하시기 바랍니다.    |                    |                                                                                                    |

h·well 국민건강보험

- 7 -

NonActiveX 설치 상세 도움말

4. Q & A > 4.3 온라인 백신 프로그램 [2/3]

## Q : 온라인 백신 프로그램이 인터넷이 필요한 프로그램을 차단해요?

#### A : 온라인 백신 프로그램은 디지털 서명이 있는 안전한 프로그램만 인터넷 연결을 허용합니다. 사용자가 허용하는 경우는 허용 리스트에 추가하여 향 후는 차단하지 않고 인터넷 연결을 허용합니다.

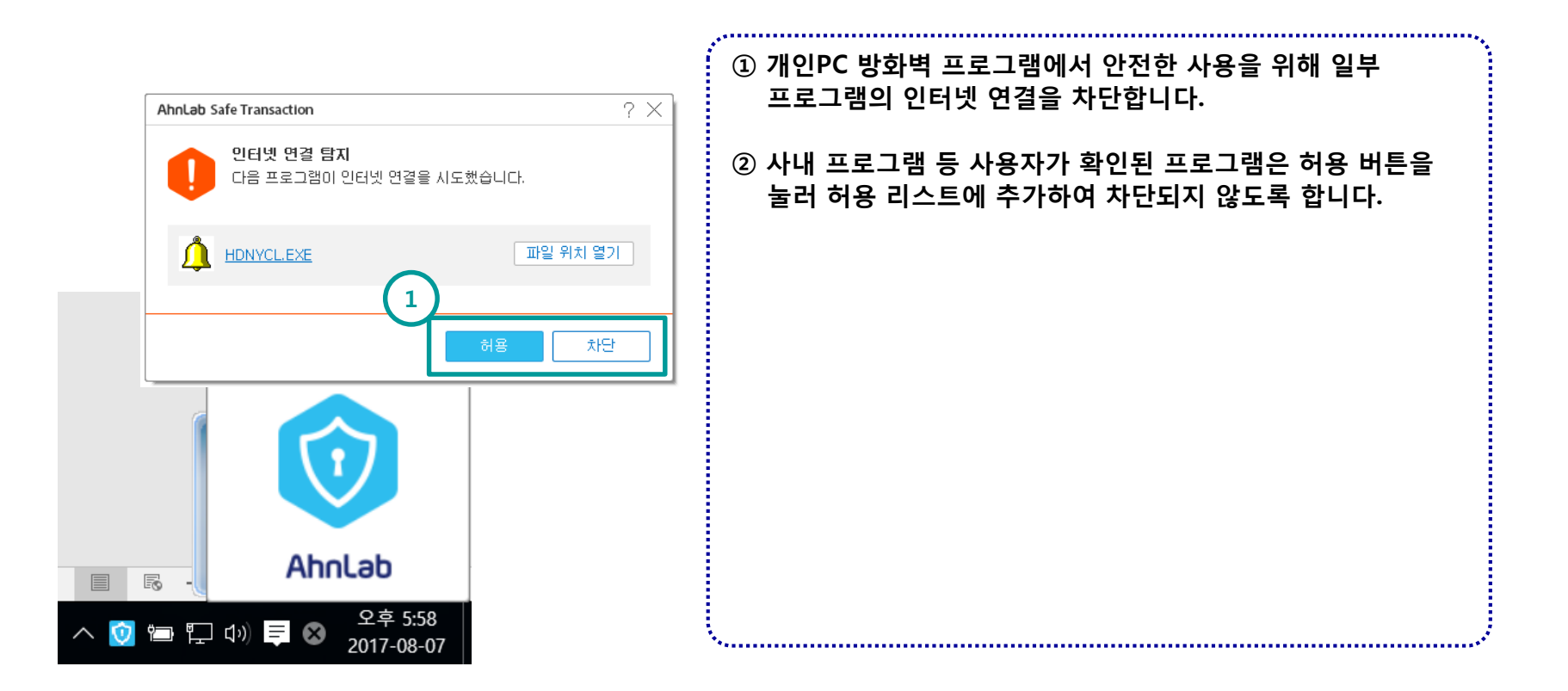

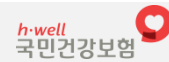

- 8 -

4. Q & A > 4.3 온라인 백신 프로그램 [3/3]

# Q : 온라인 백신 프로그램 재 설치는 어떻게 하나요?

A : 1) 제어판 > 프로그램 및 기능에서 AhnLab Safe Transaction이 설치되었는지 확인합니다. 2) AhnLab Safe Transaction 을 선택하여 삭제합니다. 3) 웹EDI 홈페이지를 접속하여 재 설치를 진행합니다. (17Page 참조)

| ● エニコを受ける - ロ ×<br>← → ↑ ↑ ↑ ↑ ↓ 単立対 受ける · ↓ ● ○ ▲ エコ 受ける ほう ♪ ↓ ● ○ ▲ エコ 受ける ほう ♪ ↓ ● ○ ▲ エコ 受ける ほう ♪ ↓ ● ○ ▲ エコ 受ける ほう ♪ ● ○ ▲ 和 日本 日本 日本 日本 日本 日本 日本 日本 日本 日本 日本 日本 日本                                                                                                    | ① 온라인 백신 프로그램이 설치되어 있는지를 확인합니다.                                                                    |
|----------------------------------------------------------------------------------------------------|----------------------------------------------------------------------------------------------------|
| Ahn 2 icy Agent 4.0 State Management of the second of the second of the                                                                                                    | ② AhnLab Safe Transaction을 선택하여 삭제합니다.<br>온라인 프로그램이 동작 중에는 삭제가 불가능하므로<br>사용중 브라우저를 닫고 삭제를 진행해 주세요. |
| Marketab<br>M川川(U)<br>Marketable AnvSian4 2011105<br>AnvSian4 2011105<br>AnvSian4 201110 | ③ 웹EDI 홈페이지를 접속하여 재설치를 진행합니다.<br>(2 Page 참조)                                                       |
|                                                                                                    |                                                                                                    |

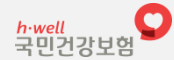

#### 4. Q & A > 4.4 키보드/화면 보안 프로그램 [1/2]

# Q : 키보드/화면 보안 프로그램 설치가 안돼요?

## A : 팝업 차단이 되어 있는지 확인해 주세요.

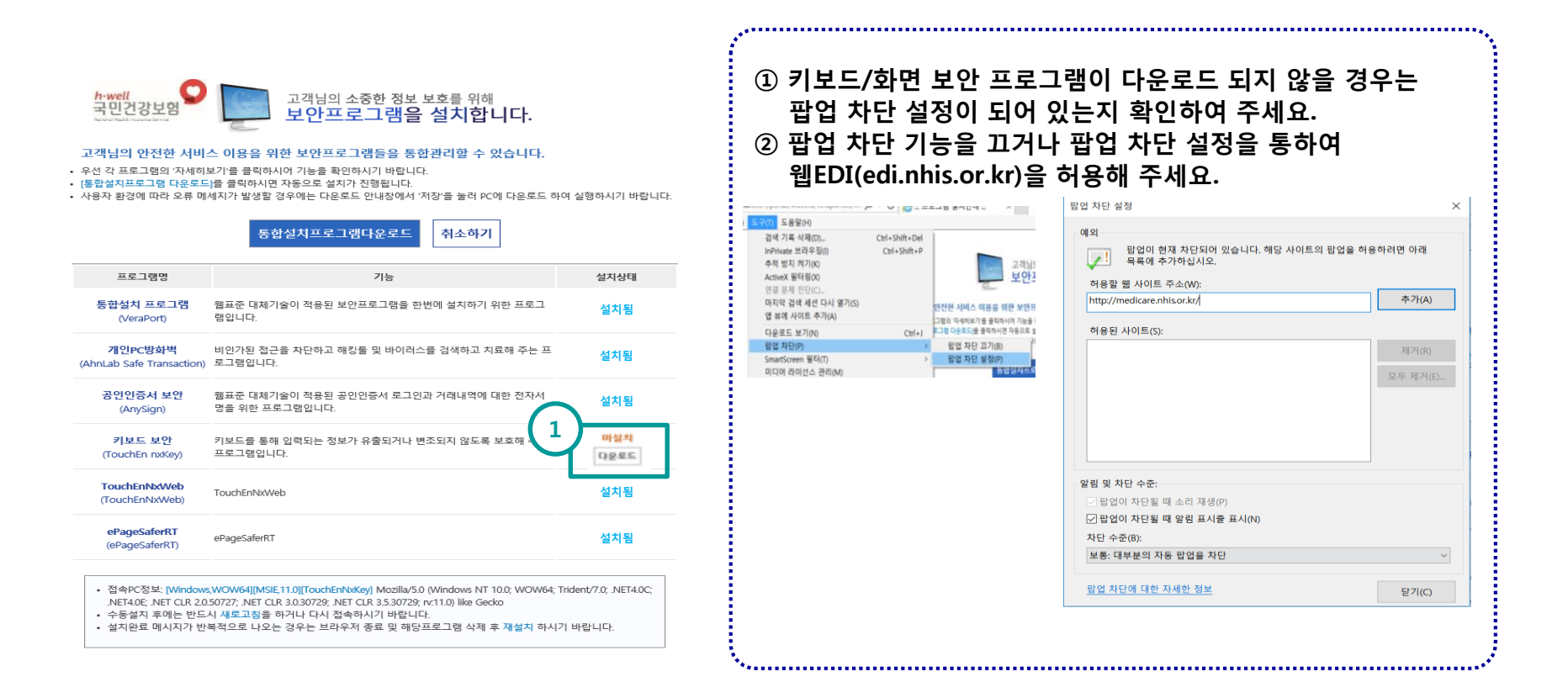

h·well 국민건강보험 4. Q & A > 4.4 키보드/화면 보안 프로그램 [2/2]

# Q : 키보드/화면 보안 프로그램 재 설치는 어떻게 하나요?

- A : 1) 제어판 > 프로그램 및 기능에서 TouchEn nxKey with E2E와 TouchEn nxWeb이 설치되었는지 확인합니다.
  - 2) TouchEn nxKey with E2E와 TouchEn nxWeb을 선택하여 삭제합니다.
  - 3) 웹EDI 홈페이지를 접속하여 재 설치를 진행합니다. (17Page 참조)

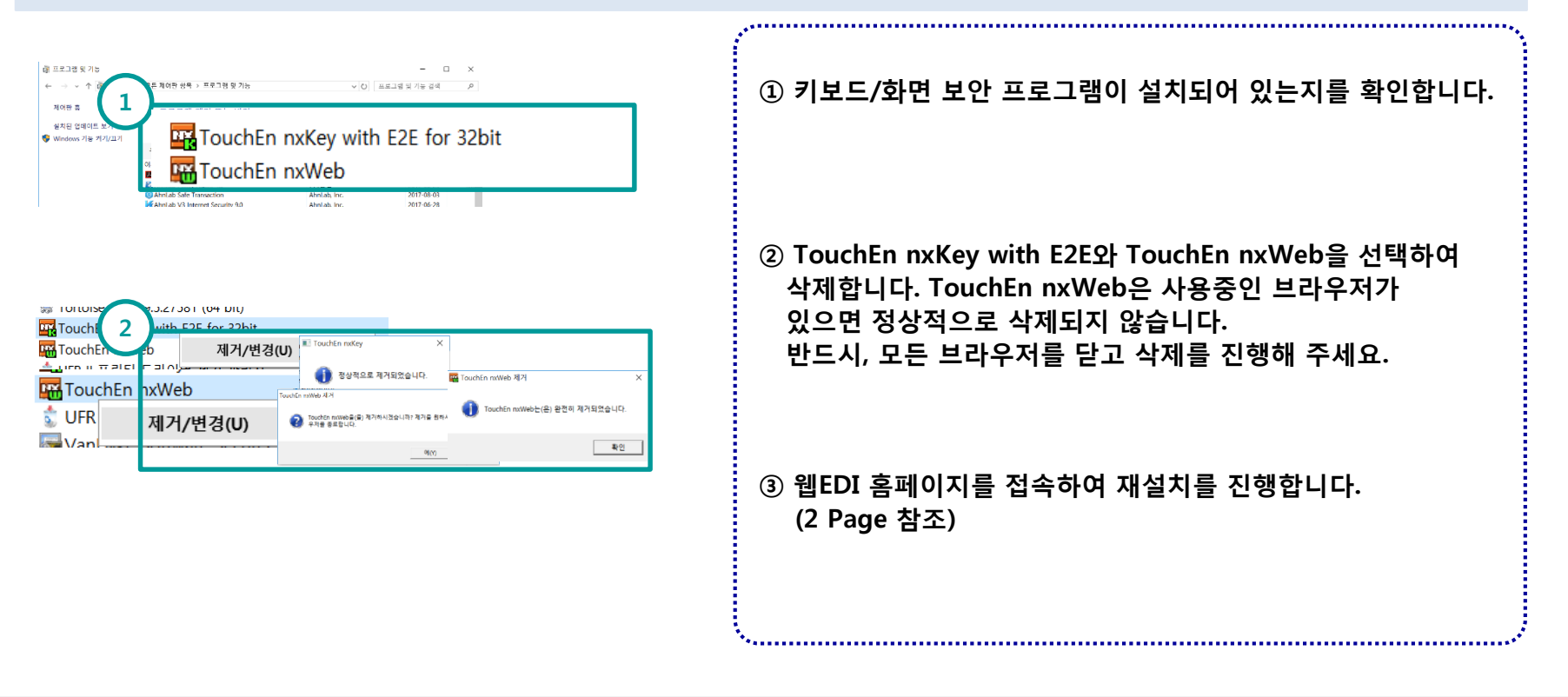

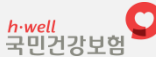

#### 4. Q & A > 4.5 위변조 방지 프로그램 [1/2]

# Q : 위변조 방지 프로그램 설치가 안돼요?

## A : 팝업 차단이 되어 있는지 확인해 주세요.

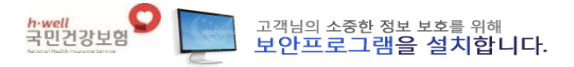

#### 고객님의 안전한 서비스 이용을 위한 보안프로그램들을 통합관리할 수 있습니다.

- 우선 각 프로그램의 '자세히보기'를 클릭하시어 기능을 확인하시기 바랍니다.
- [통합설치프로그램 다운로드]를 클릭하시면 자동으로 설치가 진행됩니다.
- 사용자 환경에 따라 오류 메세지가 발생할 경우에는 다운로드 안내창에서 '저장'을 눌러 PC에 다운로드 하여 실행하시기 바랍니다.

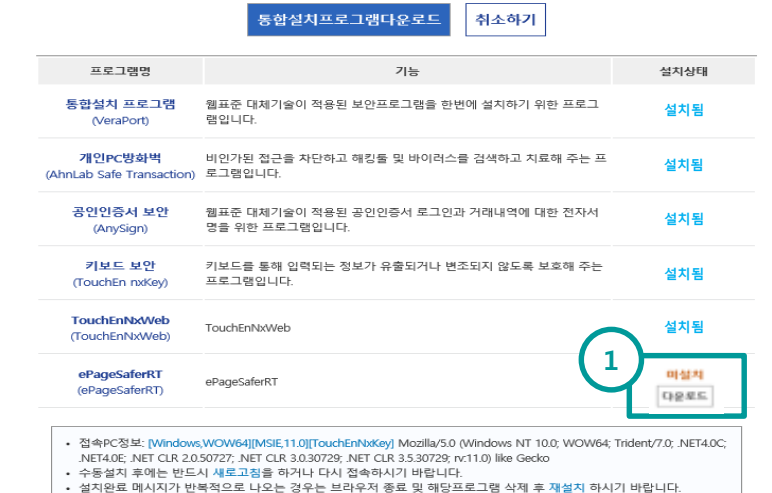

#### ① 위변조 방지 프로그램이 다운로드 되지 않을 경우는 팝업 차단 설정이 되어 있는지 확인하여 주세요. ② 팝업 차단 기능을 끄거나 팝업 차단 설정을 통하여 웹EDI(edi.nhis.or.kr)을 허용해 주세요. 팝업 차단 설정 구(T) 도용달(H) 예외 검색 기록 삭제(D). Ctrl+Shift+Del InPrivate 브라우징(I) Ctrl+Shift+P 팝업이 현재 차단되어 있습니다. 해당 사이트의 팝업을 허용하려면 아래

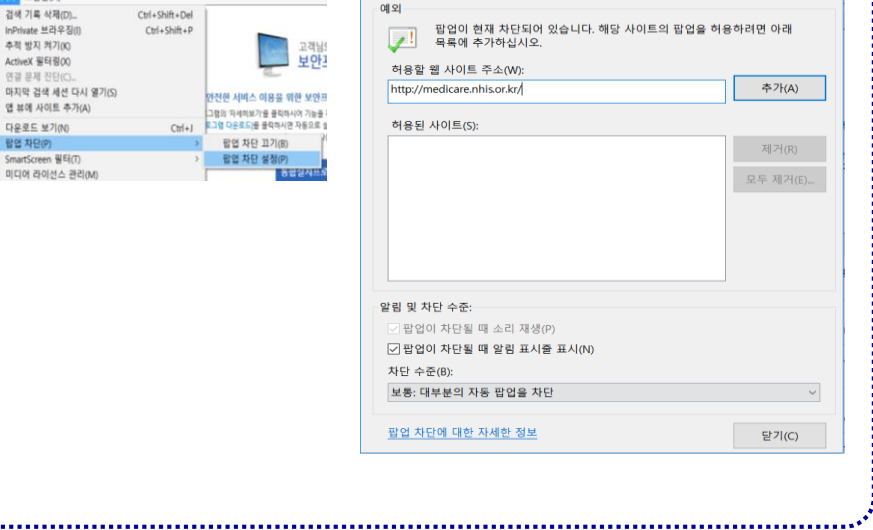

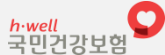

람업 차단(P)

4. Q & A > 4.5 위변조 방지 프로그램 [2/2]

# Q : 위변조 방지 프로그램 재 설치는 어떻게 하나요?

#### A : 1) 제어판 > 프로그램 및 기능에서 (MarkAny Inc. e-PageSafer가 설치되었는지 확인합니다.

- 2) MarkAny Inc. e-PageSafer를 선택하여 삭제합니다.
- 3) 웹EDI 홈페이지를 접속하여 재 설치를 진행합니다. (17Page 참조)

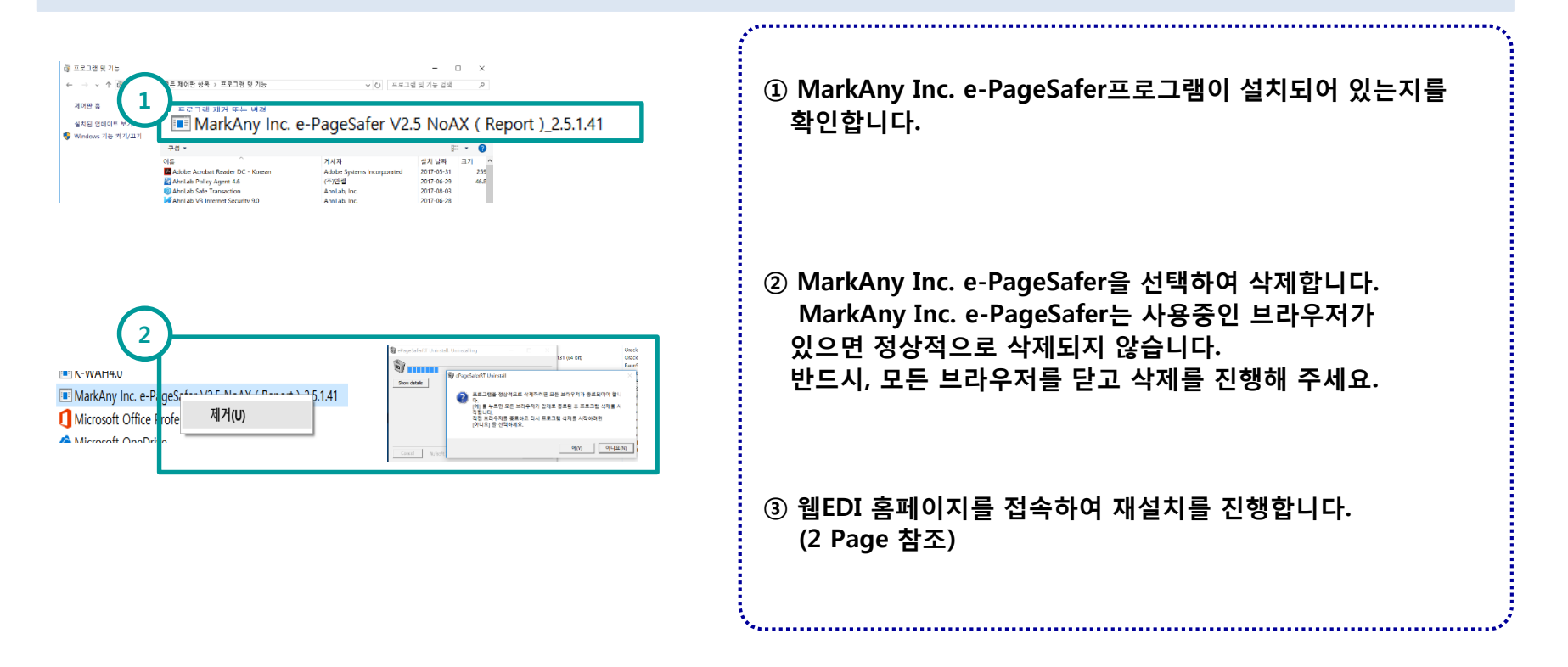

### 4. Q & A > 4.6 공인인증 프로그램 [1/2]

## Q : 공인인증 프로그램 설치가 안돼요?

## A : 팝업 차단이 되어 있는지 확인해 주세요.

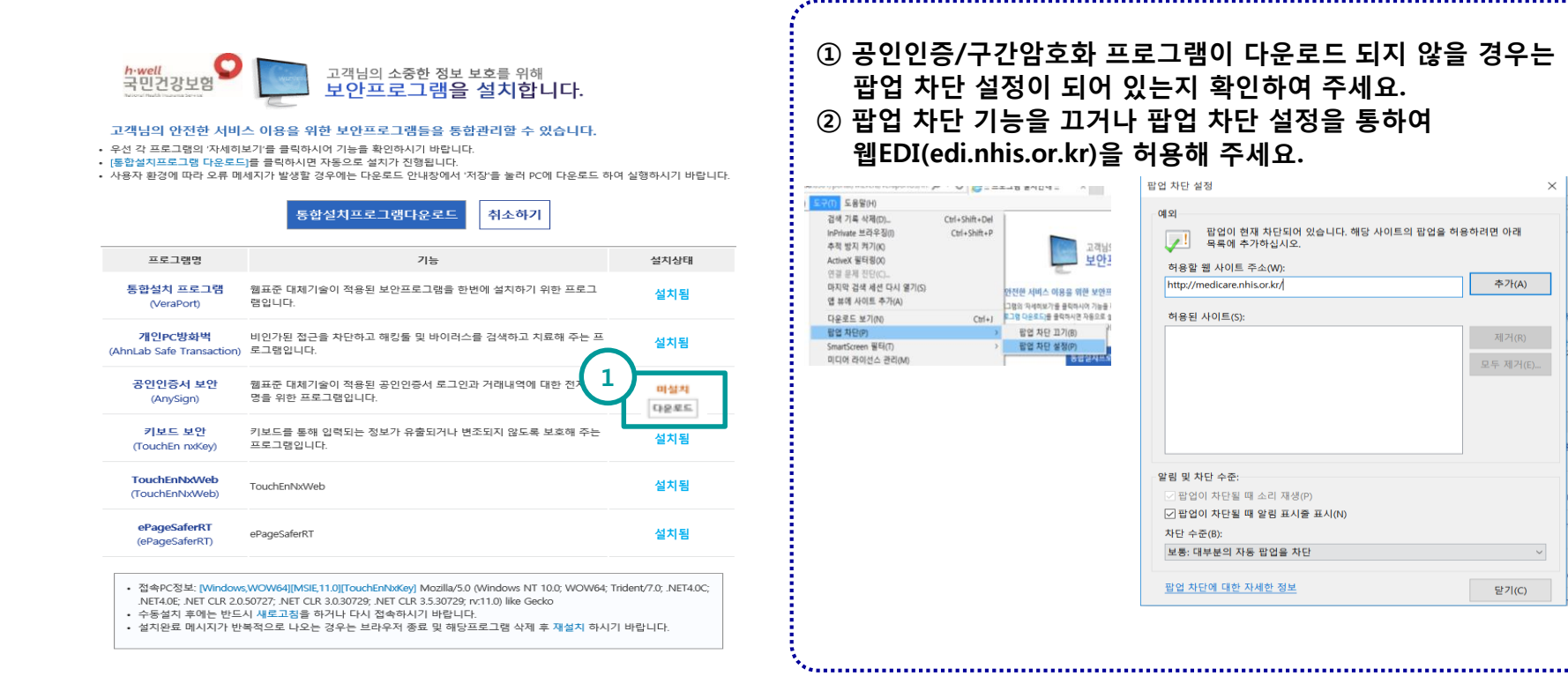

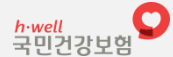

NonActiveX 설치 상세 도움말

4. Q & A > 4.6 공인인증 프로그램 (2/2)

## Q : 공인인증 프로그램 재 설치는 어떻게 하나요?

#### A : 1) 제어판 > 프로그램 및 기능에서 AnySign4PC가 설치되었는지 확인합니다. 2) AnySign4PC를 선택하여 삭제합니다.

3) 웹EDI 홈페이지를 접속하여 재 설치를 진행합니다. (17Page 참조)

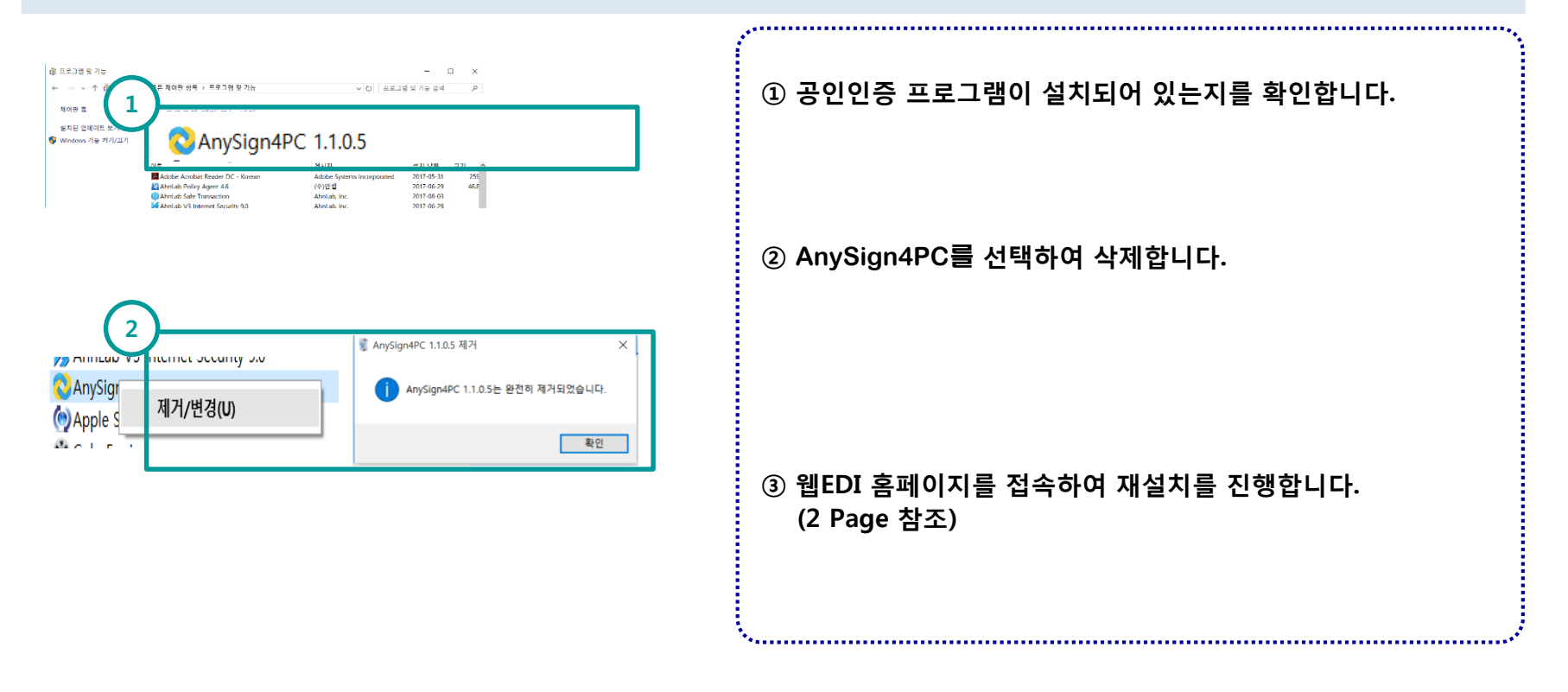

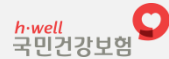

#### 4. Q & A > 4.7 로그인이 안되요?

## Q : 웹EDI 로그인이 안되요?

#### A : 1) 일부 사용자의 IE 브라우저에서 호환성 보기로 인해 실제보다 낮은 IE 브라우저로 인식되는 현상입니다.

- 2) 브라우저의 도구 > 인터넷옵션 > 고급탭에서 "원래대로" 버튼을 클릭합니다.
- 3) 또는 "F12" 버튼을 클릭하여 IE 버전을 IE8 이상으로 설치합니다.
- 4) 웹EDI 을 재 접속합니다.

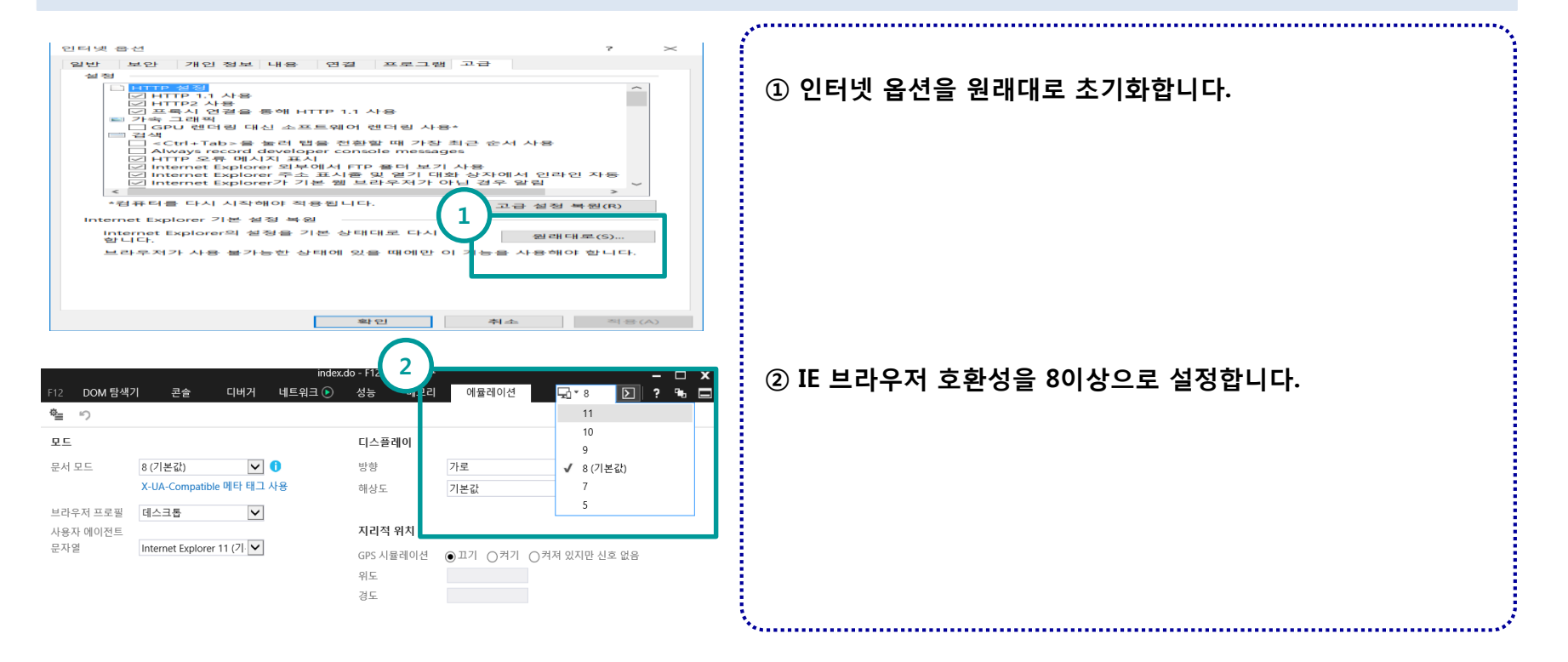

h·well 국민건강보험 4. Q & A > 4.8 리포트 프로그램 실행시 팝업허용 ?

## Q : 조회나 출력화면이 안보여요?

#### A : 조회한 내용을 조회/출력하려면 팝업 차단이 되어야 합니다. 이를 해결하려면 1) 화면의 지시에 따라 항상 허용 해 주세요. 2) 브라우저의 도구 > 팝업차단에서 팝업 차단 기능을 끄던지 허용 설정을 해주세요.

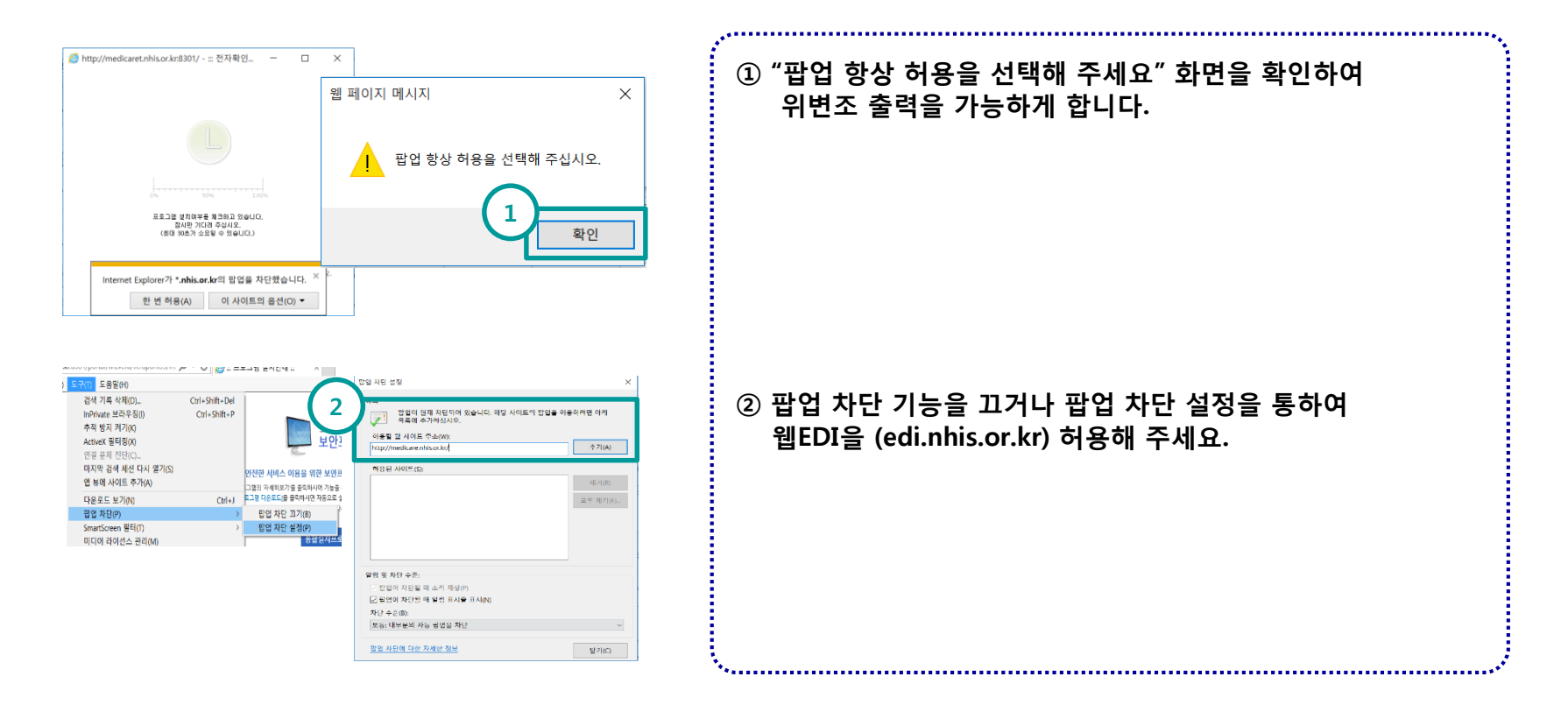

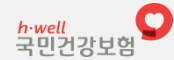

NonActiveX 설치 상세 도움말

4. Q & A > 4.9 마크애니 적용 리포트 종류

## Q:리포트에서 화면캡쳐가 안되요?

## A : 1) 화면캡쳐 방지 프로그램을 설치하셔서 캡쳐가 안됩니다. 2)화면캡쳐 방지 프로그램 리스트 제공은 7개로 다음과 같습니다.

| 메뉴 구분 | 화면 이름                                                      |
|-------|------------------------------------------------------------|
| 신고/신청 | 자동이체 신청서(구분, 합산)                                           |
| 받은문서  | 건강보험료 납부확인서(개인별연도, 연말정산용)                                  |
|       | 납부확인서 신청 및 발급<br>(건강보험 납부확인서<br>- 윌별가입자내역 4대보험 납부확인서 즉시발급) |
| 제증명   | 건강보험료 개인별 납부확인서                                            |
|       | 사업장 적용 통보서                                                 |
|       | 사업장 가입자 명부                                                 |
| 대리인증  | 업무대행 지정/해지 통보서                                             |

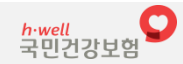

4. Q & A > 4.10 사용자 계정 컨트롤

# Q : 사용자 계정 컨트롤 허용 팝업이 자꾸 뜨네요?

#### A : 1) 윈도우에서 기본으로 제공하는 기능입니다. 2) 제어판> 사용자 계정> 사용자 계정 컨트롤 설정 변경 버튼을 클릭합니다. 3) 설정을 "알리지 않음"으로 낮추시면 허용 팝업이 안뜹니다. 다만 "알리지 않음"으로 하시면 랜섬웨어 등 보안취약점이 발생될 수 있습니다.

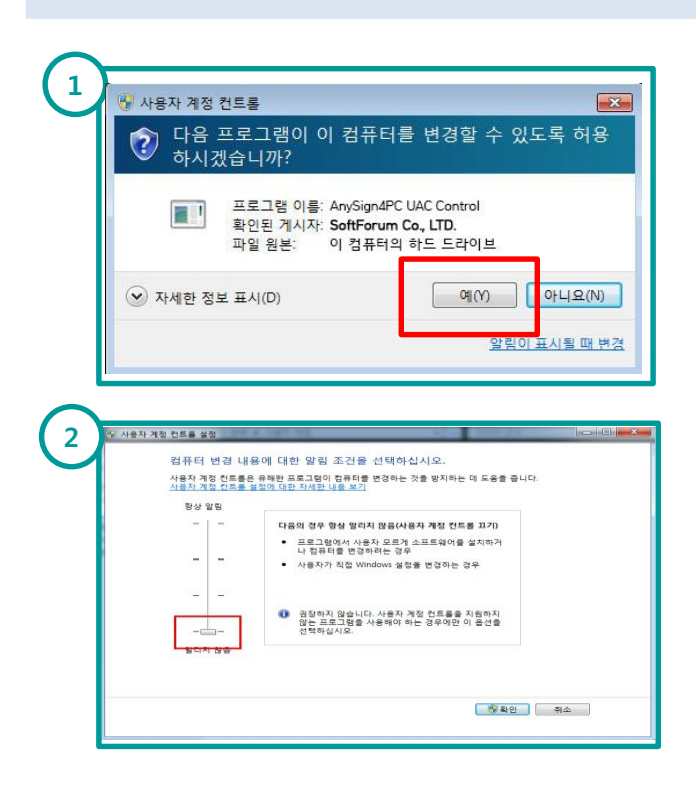

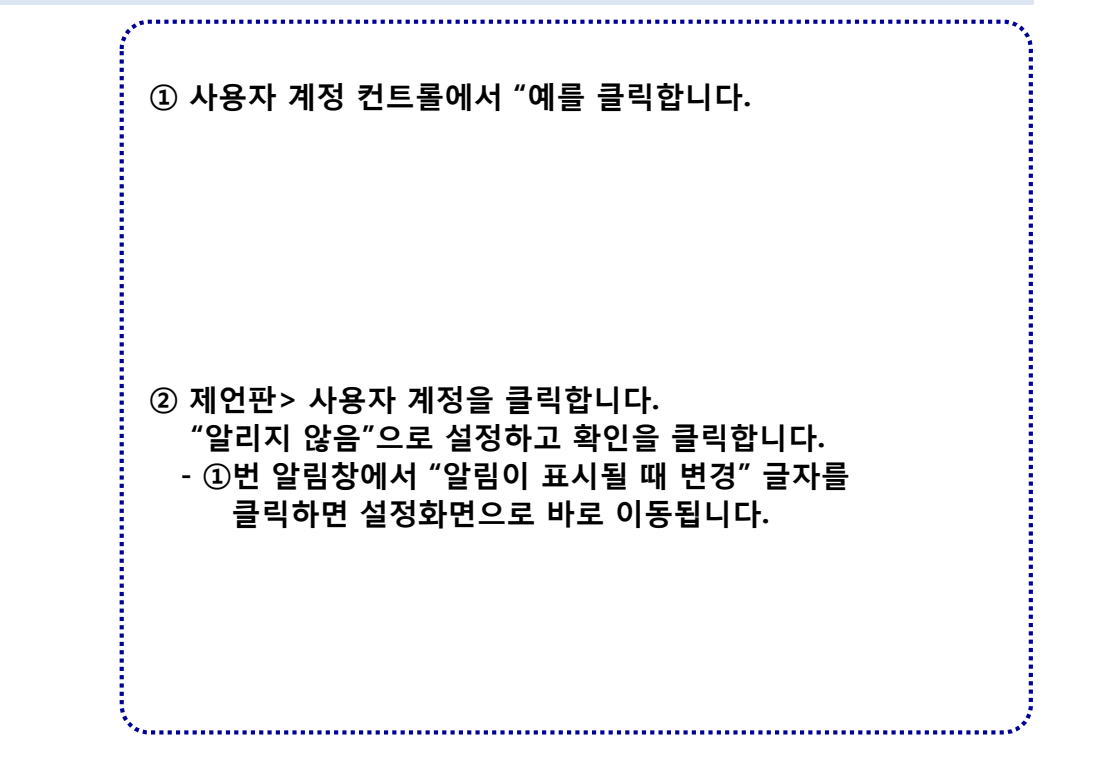

4. Q & A > 4.11 파일업다운로드 주의사항

# Q: 사용자 계정 컨트롤 변경 허용을 "아니요"로 하면 어떻게 되나요?

## A : 1) 허용을 "아니요"를 클릭하시면 업다운로드 처리가 안됩니다. 2) 제어판> 사용자 계정> 사용자 계정 컨트롤 설정 변경 버튼을 클릭합니다. 3) 설정을 "알리지 않음"으로 낮추시면 허용 팝업이 안뜹니다.

| 양 다<br>하                                                                                           | 금 프로그림이 이 4<br>시겠습니까?                                  | 8표대로 연경일                                                        | 두 있도록 여성                                    |
|----------------------------------------------------------------------------------------------------|--------------------------------------------------------|-----------------------------------------------------------------|---------------------------------------------|
|                                                                                                    | 프로그램 이름: An<br>확인된 게시자: So<br>파일 원본: 이                 | ySign4PC UAC Control<br><b>ftForum Co., LTD.</b><br>컴퓨터의 하드 드라이 | <u>ц</u>                                    |
| 🕑 자세한                                                                                              | 정보 표시(D)                                               | 90                                                              | ) 아니요(N)                                    |
|                                                                                                    |                                                        |                                                                 |                                             |
|                                                                                                    |                                                        |                                                                 | <u>알림이 표시될 때</u> 변                          |
| _                                                                                                  |                                                        |                                                                 | <u>알림이 표시될 때</u> [                          |
| 길정우()                                                                                              | 한료)파일 첨부                                               |                                                                 | 알림이 표시될 때부                                  |
| <ul> <li>■ 길정우(:</li> <li>■ 파일 다운!</li> <li>□ 파일추가</li> </ul>                                      | 환료)파일 청부<br>로드<br>파일제거                                 |                                                                 | <u>알림이표시될때</u> 부<br>다운로드 획                  |
| <ul> <li>■ 결정우(:</li> <li>■ 파일 다운!</li> <li>파일추가</li> <li>■ 순변</li> </ul>                          | 란료)파일 정부<br>로드<br>파일제거<br>페이지 메시지                      | T1.92                                                           | <u>알린이표시될때</u><br>다운로드 확<br>포 <sup>크기</sup> |
| <ul> <li>질정우(1)</li> <li>파일 다운:</li> <li>파일 추가</li> <li>오 순박</li> <li>※ 소박</li> <li>※ 3</li> </ul> | 완료)파일 정부<br>로드<br>파일제거<br>페이지 메시지                      | ntoj                                                            | <u>알린이 표시될 때</u> 1<br>다운로드 획<br>고기          |
| 월 결정우()<br>파일 다운!<br>파일추가<br>오 순박<br>월<br>오                                                        | 한료)파일 첨부<br>로드<br>파일제거<br>페이지 메시지<br>알부다운로드<br>응건수 : 5 | 파와<br>가 실패하였습니다                                                 | <u>알린이표시될때</u><br>다운로드) =<br>               |

| ① 사용자 계정 컨트롤에서 "아니요"를 클릭하시면<br>작업이 취소됩니다.<br>(특히 신고 처리중에 파일업로드가 취소되면<br>신고 처리는 되지만 파일은 공단에 저장되지 않습니다.) |
|----------------------------------------------------------------------------------------------------|
| ② 파일다운로드가 취소된 결과 화면 예시입니다.                                                                             |
|                                                                                                    |

## 4. Q & A > 4.12 PDF 뷰어프로그램 설치 안내

# Q: 출력물 인쇄시 PDF 뷰어 프로그램이 필요한가요?

## A : 1) 웹EDI에서 출력물 인쇄 시 기존 출력 전용 Viewer를 설치하는 대신 PDF 파일 형태로 출력되며, PDF 뷰어(Acrobat Reader) 프로그램을 설치하여 사용하는 것이 가장 좋습니다.

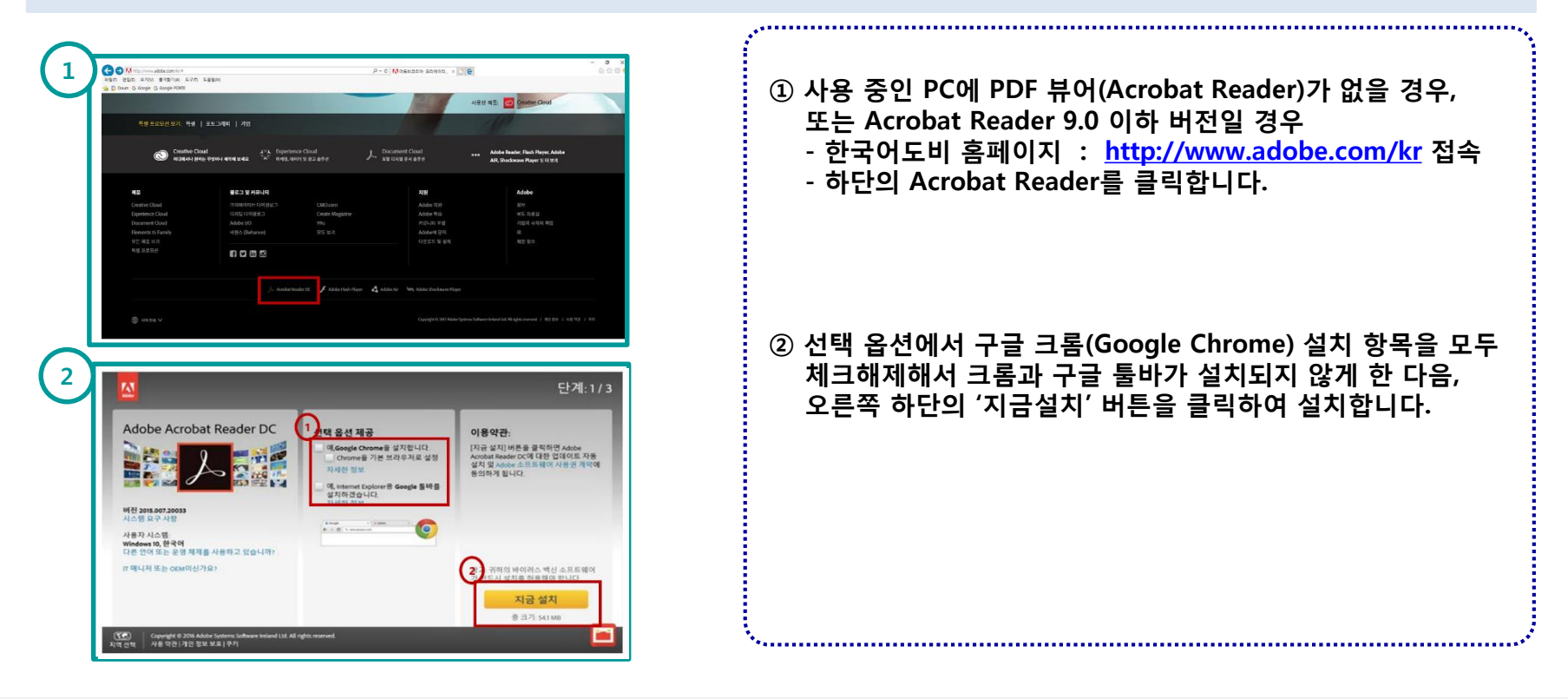

#### 4. Q & A > 4.13 PDF 뷰어프로그램없이 출력물 인쇄하기

## Q: 출력물 인쇄시 PDF 뷰어 프로그램이 무조건 필요한가요?

A : 1) Acrobat Reader 가 없을 경우 아래와 같이 출력을 선택하여도 인터넷 브라우저 설정화면에서 출력을 할 수 있습니다. (단, 사용자의 PC환경에 따라 세로, 가로 출력 설정, 여백, 머리글, 바닥글은 브라우저의 설정 필요)

|                                                                                                    | ngeWidth 🗸                                                                                                    | 바닥글은 브라우                           | 에 따다 제도,<br>저의 설정 필요        | 가도 물릭 결정, 여<br>합니다.                                        | 긕, 미디글             |
|----------------------------------------------------------------------------------------------------|----------------------------------------------------------------------------------------------------|------------------------------------|-----------------------------|------------------------------------------------------------|--------------------|
| 한영향식<br>[HTML5 만성 ♥<br>행운원 최어지<br>○ 참장 취지지<br>○ 참장 취지지<br>·                                                             | ▲ 역동구 : 2017.1028<br>▲ 역동구 : 2017.1028<br>2018년 11년 11년 11년 11년 11년 11년 11년 11년 11년                                                                                                    | 1                                  |                             | 2                                                          |                    |
| 1 ME1 659 792                                                                                                    | (2)時代末 [02+12)-4567<br>年46世末 [02+234-5678                                                                                                    | <u>파일(F)</u> 편집(E) 보기(V)<br>새 탭(T) | 즐겨찾기(A) 도구(T) 도움밀<br>Ctrl+T | 페이지 설정                                                     |                    |
| 인쇄 취소                                                                                                    | ଷ AIକର୍ଷ 73 ସି ଖାନାକର୍ଷ 17.857 ହ                                                                                                    | 탭 복제(B)                            | Ctrl+K                      | 용지 옵션 여백<br>페이지 크기(Z): 왼쪽                                  | (BSIDE)            |
| 안변 #44명 용반호 가입가영 라트로반호 근데<br>1 1557.3AA 844.44 88 88 88 88 88 88 88 88 88 88 88 88 8                                    |                                                                                                    | 새 장(N)<br>새 세션(I)<br>열기(O)         | Ctrl+O                      | A4         오른           ● 세로(0)         ⑦ 가료(A)         위쪽 | !¤(R): 0           |
| 인데 안내<br>처음 인내를 시작하시다면 보라요가의 실장이 필요합니다.<br>보다요가의 여자에 전철 그 것이 가성을 사용하게 여박을 모두 0, 머리글, 바<br>전철 사용 아파이트 박아버지 그 것에서 10 루니지. | 200 B/2                                                                                                    | Excel 2016(으)로 편집(D)<br>저장(S)      | 2                           | 한 배경색 및 이미지 안쇄(C) 이래<br>한 크기에 맞게 축소 사용(S)                  | (4(B): 0           |
| 다음 인내 사용시 이 팝업을 원하지 않을 경우 표시 안함                                                                                         | 프린터 전액<br>행프린터 주가 행부lancom PDF<br>BioCanni & CREBO/CADBO/CASBO                                                                                                    | 다른 이름으로 저장(A)<br>탭 닫기(C)           | Ctrl+S Ctrl+W 7             | 머킨글/바닥글                                                    | 1000               |
| 14 TEST_JM (3-1 8)<br>15 TEST_JM 23-1 8                                                                                 | Fax     ConeNote 16.5.5. 31471     Hest     Allest     Della Oluko     Trai Marina                                                                                                    | 페이지 설정(U)                          |                             | 내려 있음-                                                     | 과역률(F):<br>-비어 있음- |
|                                                                                                    | 이네. 신네를 파일도 건집[] 가는 물었다.<br>위치: 프란터 찾기(D                                                                                                    | 인쇄(P)<br>인쇄 미리 보기(V)               | Ctrl+P                      | -비며 있음- 🔹                                                  | -비어 있음-            |
|                                                                                                    | 범이지 정하<br>전 영 영역() 한 표 원이지()<br>전 번 역 영역() 한 표 원이지()<br>관 한 부탁 영남(2)<br>전 한 부탁 영남(2)<br>전 한 부탁 전 한 (2)<br>전 한 부탁 전 한 (2)<br>전 한 (2)<br>전 한 ( | 보내기(E)<br>가져오기 및 내보내기(M)           |                             | -비대 있음-<br>글꼴 변경(N)                                        | -비어 있음-            |
|                                                                                                    |                                                                                                    | 속성(R)                              | C1                          |                                                            |                    |

## 4. Q & A > 4.14 브라우저 크롬 팝업안내창 주의사항

# Q: 크롬 브라우저 사용시 주의사항은 뭐가 있나요?

#### A : 1) 크롬 브라우저에서 팝업안내창이 뜨면 체크하지 마시고 꼭 "확인 " 을 클릭하세요. 2) 체크하고 "확인"을 클릭하시면 팝업안내창이 뜨지않아 매우 위험합니다. 3) 체크후 "확인"을 클릭하시면 입력필드에서 필수값 확인을 못하여 문서신고를 할 수 없습니다.

| 국민연금, 고용보험, 산재보험<br>바 다른 경우에는 상실자의 각                                                                                    | 사업장관리번호가 2개 이상이거<br>기관 관리번호를 선택하여야 합 | 나, 건강보<br>니다.                                                       |
|----------------------------------------------------------------------------------------------------|--------------------------------------|---------------------------------------------------------------------|
| 변재 관리번호로 신고하시려면<br>안리번호를 변경하시려면 "취:<br> 요.                                                                              | "확인" 버튼을 누르시고<br>2"버튼을 누르시고 관리번호를 7  | 재선택하실                                                               |
| 《 선택하고자 하는 관리번호》<br>바랍니다.                                                                                               | › 보이지 않으면 환경설정에서 등                   | 등록하시기                                                               |
| ] 이 페이지 <mark>가 추가적인 대</mark>                                                                                           | 마물 생성하지 않도록 자단합니디                    | ŀ.                                                                  |
|                                                                                                    | 아호                                   | 취소                                                                  |
|                                                                                                    |                                      |                                                                     |
|                                                                                                    |                                      |                                                                     |
|                                                                                                    |                                      | *                                                                   |
| 새 럽(T)<br>새 참(N)                                                                                                    |                                      | Ctrl+T<br>Ctrl+N                                                    |
| 새 합(1)<br>새 창(N)<br>새 시크릿 장(1)                                                                                          | -Ctri+5                              | Ctrl+T<br>Ctrl+N<br>Shift+N                                         |
| 새 럽(T)<br>새 장(N)<br>새 시크릿 장()<br>방문 기록(H)                                                                               | Ctrl+1                               | Ctrl+T<br>Ctrl+N<br>Shift+N                                         |
| 새 컵(T)<br>새 장(N)<br>새 시크릿 장(I)<br>방문 기록(H)<br>다운토드(D)                                                                   | Ctrl+1                               | Ctrl+T<br>Ctrl+N<br>Shift+N<br>Ctrl+J                               |
| 새 협(T)<br>새 장(N)<br>새 시크릿 장(I)<br>방문 기록(H)<br>다운문도(D)<br>북마크(B)                                                         | -Ctrl+1                              | Ctrl+T<br>Ctrl+N<br>Shift+N<br>Ctrl+3                               |
| 새 협(T)<br>새 창(N)<br>새 시크뒷 창(I)<br>방문 기록(H)<br>다운문도(D)<br>북마크(B)<br>글을 크기                                                | Ctrl+1                               | Ctrl+T<br>Ctrl+N<br>Shift+N<br>Ctrl+3                               |
| 새 협(T)<br>새 장(N)<br>새 시크뒷 장()<br>방문 기록(H)<br>다운로도(D)<br>북마크(B)<br>글을 크기<br>인쇄(P)<br>저속(C)                               | - 100% -                             | Ctrl+T<br>Ctrl+N<br>Shift+N<br>Ctrl+3<br>Ctrl+2<br>Ctrl+P           |
| 새 탑(T)<br>새 잡(N)<br>새 시크뒷 창(I)<br>방문 기록(H)<br>다운로드(D)<br>북마크(B)<br>글을 크기<br>인쇄(P)<br>건송(C)<br>찾기(F)                     | - 100% -                             | Ctrl+T<br>Ctrl+N<br>Shift+N<br>Ctrl+J<br>Ctrl+P<br>Ctrl+F           |
| 새 탑(T)<br>새 탑(T)<br>새 정(N)<br>생 시크릿 장(I)<br>방문 기록(H)<br>다운로드(D)<br>북마크(B)<br>음달 크기<br>인쇄(P)<br>전송(C)<br>것기(F)<br>도구 더보기 | - 100% -                             | Ctrl+T<br>Ctrl+N<br>Shift+N<br>Ctrl+J<br>Ctrl+J<br>Ctrl+P<br>Ctrl+F |

Ctrl+Shift+Q

|   | 시작 그룹                                                                                                  |                                                      |   |
|---|----------------------------------------------------------------------------------------------------|------------------------------------------------------|---|
|   | ④ 새 탭 페이지 열기                                                                                           |                                                      |   |
|   | 중단한 위치에서 계속하기                                                                                          |                                                      |   |
|   | ○ 특정 페이지 또는 페이지 집합 열기                                                                                  |                                                      |   |
| _ |                                                                                                    |                                                      |   |
|   | 조기화<br>시작페이지,새 탑페이지, 검색 엔진, 고정 탑이 재설정                                                                  | ×<br>됩니다. 또한 모든 확장 프로                                |   |
|   | 조기화<br>시작 페이지, 새 탭 페이지, 검색 엔진, 고정 탭이 재설정<br>그램이 사용 중지되고 쿠키와 같은 임시 데이터가 삭제<br>비밀번호는 삭제되지 않습니다. 자세히 알아보기 | ×<br>됩니다. 또한 모든 확장 프로<br>됩니다. 북마크, 기록, 저장된           | 1 |
|   | 조기화<br>시작 페이지, 새 탭 페이지, 겸색 엔진, 고정 탭이 재설정<br>그럼이 사용 중지되고 쿠키와 같은 임시 데이터가 삭제<br>비밀번호는 삭제되지 않습니다. 자세히 알아보기 | ×<br>됩니다. 또한 모든 확장 프로<br>됩니다. 북마크, 기록, 저장된<br>취소 조기화 |   |